VĂN PHÒNG UBND TỈNH BÌNH ĐỊNH

## TÀI LIỆU HƯỚNG DẪN THỰC HIỆN KÝ SỐ MISA ESIGN KHI NỘP HỒ SƠ TRỰC TUYẾN TRÊN CỔNG DỊCH VỤ CÔNG CỦA TỈNH

Năm 2022

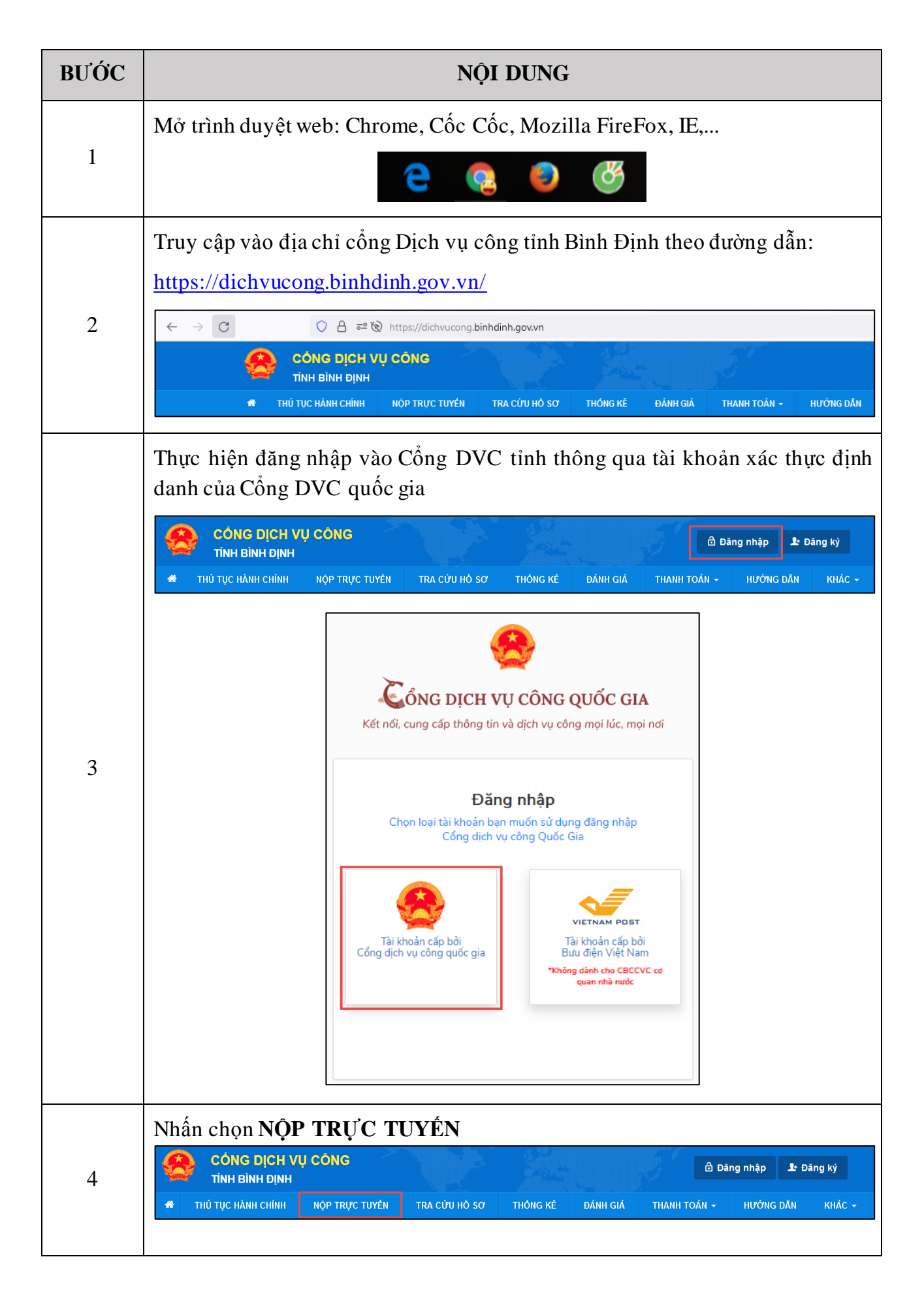

| BƯỚC |                                                                                                    | NỘ                                              | I DUNG                                                |                                                   |                                                                 |                           |  |  |
|------|----------------------------------------------------------------------------------------------------|-------------------------------------------------|-------------------------------------------------------|---------------------------------------------------|-----------------------------------------------------------------|---------------------------|--|--|
|      | Chọn cơ quan cần nộp hồ sơ và thực hiện tìm kiếm thủ tục và thực hiện "Nộp hồ sơ"                                                               |                                                 |                                                       |                                                   |                                                                 |                           |  |  |
|      | CƠ QUAN THỰC HIỆN                                                                                                    | 1.009374                                        |                                                       |                                                   |                                                                 |                           |  |  |
|      | <ul> <li>ℬ Độ thủ tục hành chính cấp Tinh</li> <li>ℬ Độ thủ tục hành chính cấp Huyện</li> <li>ℬ Độ thủ tục hành chính cấp Xã</li> </ul>         | Tìm kiếm nâng cao                               |                                                       |                                                   |                                                                 |                           |  |  |
|      |                                                                                                    | Cơ quan:                                        | Sở Thông tin và Truyền thôi                           | ıg tỉnh Bình Định                                 |                                                                 | ~                         |  |  |
|      |                                                                                                    | Lĩnh vực:                                       | Chọn lĩnh vực                                         |                                                   |                                                                 | ×                         |  |  |
|      |                                                                                                    | Cấp thủ tục:                                    | Tất că                                                |                                                   |                                                                 | ~                         |  |  |
|      |                                                                                                    |                                                 | Q. Tim kiếm 🖉 Làm                                     | mới                                               |                                                                 |                           |  |  |
|      | Tim thấy <mark>1</mark> thủ tục                                                                                                    |                                                 |                                                       |                                                   |                                                                 |                           |  |  |
|      | 5                                                                                                    | STT Mã DVC TT                                   | Mức độ DVC                                            | Tên thủ tục<br>hành chính                         | Cơ quan Lĩnh<br>vực                                             | 3                         |  |  |
|      | 1                                                                                                    | 1.009374.000.00.                                | 14.H08-04.00-T                                        | Câp giây phép<br>xuất băn băn tin<br>(địa phương) | Sở Thông Bảo<br>tin và chí<br>Truyển<br>thông tĩnh<br>Bình Định | Nộp hồ sơ<br>Xem chi tiết |  |  |
|      | Chọn trường hợp nộp hồ s<br>chuyển sang bước kế tiếp                                                                                            | o (nếu có)                                      | , sau đó nhấn r                                       | <b>→</b> Đồng<br>1út                              | ) ý và tiếp tục                                                 | để                        |  |  |
| 5    | Chọn trường hợp hồ sơ<br>Chọn quy trình xử lý và cơ quan giải quyết (nếu có) phủ<br>Cơ quan giải quyết hồ sơ (*)<br>- Chưa chọn -<br>€ Quay lại | l hop                                           |                                                       |                                                   | <b>→</b> Đồng ý                                                 | và tiếp tục               |  |  |
| 6    | Hệ thống sẽ sử dụng thông<br>tin cơ bản, người nộp hồ sơ<br>sợ, sau đó nhấn nút                                                                 | ; tin đã thiế<br>ở có thể cậj<br>ng ý và tiếp t | t lập sẵn của tà:<br>p nhật lại các th<br>ục đả chuyể | khoản để đ<br>tông tin cho                        | iền một số<br>phù hợp<br>kấ tiấn                                | ò thông<br>với Hồ         |  |  |

| BƯỚC | NỘI DUNG                                                                                                    |  |  |  |  |  |
|------|----------------------------------------------------------------------------------------------------|--|--|--|--|--|
|      | Họ và tên (*)       Tên cơ quan/tỏ chức       Số CMND         Mgày cấp CMND       Nơi cấp CMND       Di dộng         Số Fax       Email       Website         Tỉnh/Thành phố (*)       Quận/Huyện (*)       Phường/Xã/Thị trấn (*)         Số nhà/Đường/Tỗ/Áp/Thôn/Xóm (*)       Số GCN/GP       V                                                                                                    |  |  |  |  |  |
|      | ← Quay lai ★ Dông ý và tiếp tực Thực hiện "Chọn tệp tin" để đính kèm văn bản cần nộp và ký số, sau đó chọn nút "Ký số" QUY TRÌNH THỰC HIỆN DỊCH VỤ CÔNG TRỰC TUYÊN                                                                                                    |  |  |  |  |  |
| 7    | I bảng ký/Đảng nhập       2 Lựa chọn DVC       3 Nộp hồ sơ trực tuyển       4 Theo đối kết quả       5 Nhận kết quả         Thông tin hồ sơ         Mức đóả       1.009374.000.00.00.H08 - Cấp giấy phép xuất bản bản tin (địa phương)         Nơi tiếp nhận hồ sơ       Trung tâm Phục vụ hành chính công                                                                                                    |  |  |  |  |  |
|      | Thời gian giải quyết       15 ngày         □ Thành phần hồ sơ       Quý khách cung cấp các giấy tờ theo yêu cầu của Thành phần hổ sơ bên dưới. Nhấn vào ô Chọn tệp tin sau đó chọn mục Scan file hoặc Chọn tệp tin để thực hiện cung cấp các giấy tờ theo yêu cầu. Sau khi thực hiện xong, nhấn Đồng ý và Tiếp tục.         Khuyến nghị thực hiện tải lên dung lượng tập tin không quả 30MB         #       Tên giấy tờ       Số bản (*)       Tệp tin       Hướng       Mẫu đơn       Lưu vào kho       Kỳ số tệp tin         M       Tôr khai đề nghị cấp giấy phép xuất bản bản tin (Bản       1       Chọn tệp tin       Xem       Lưu       Z Kỳ số         Bản sao có chứng thực hoặc bản sao kêm bản chính để       Q       1       Chọn tệp tin       Xem       Lưu       Xý số                                                                                                    |  |  |  |  |  |
|      | Người nộp hồ sơ thực hiện chọn ký số MISA eSign Danh Sách File                                                                                                    |  |  |  |  |  |
| 8    | STT       Tên File       Ký số       lung cấp cắc         1       2001C22TDC1126157_1660708043.pdf       Image: Constraint of the second second |  |  |  |  |  |

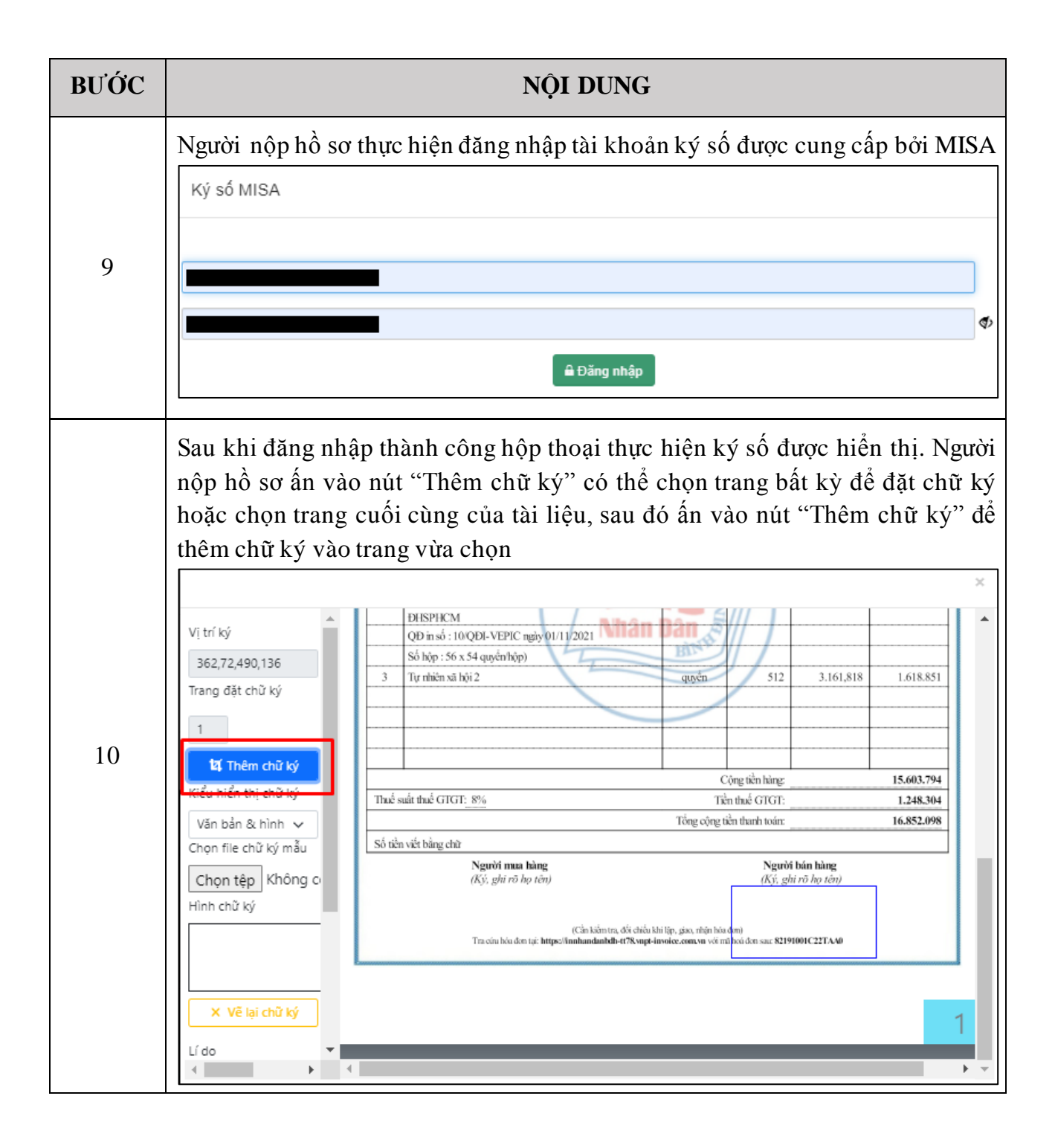

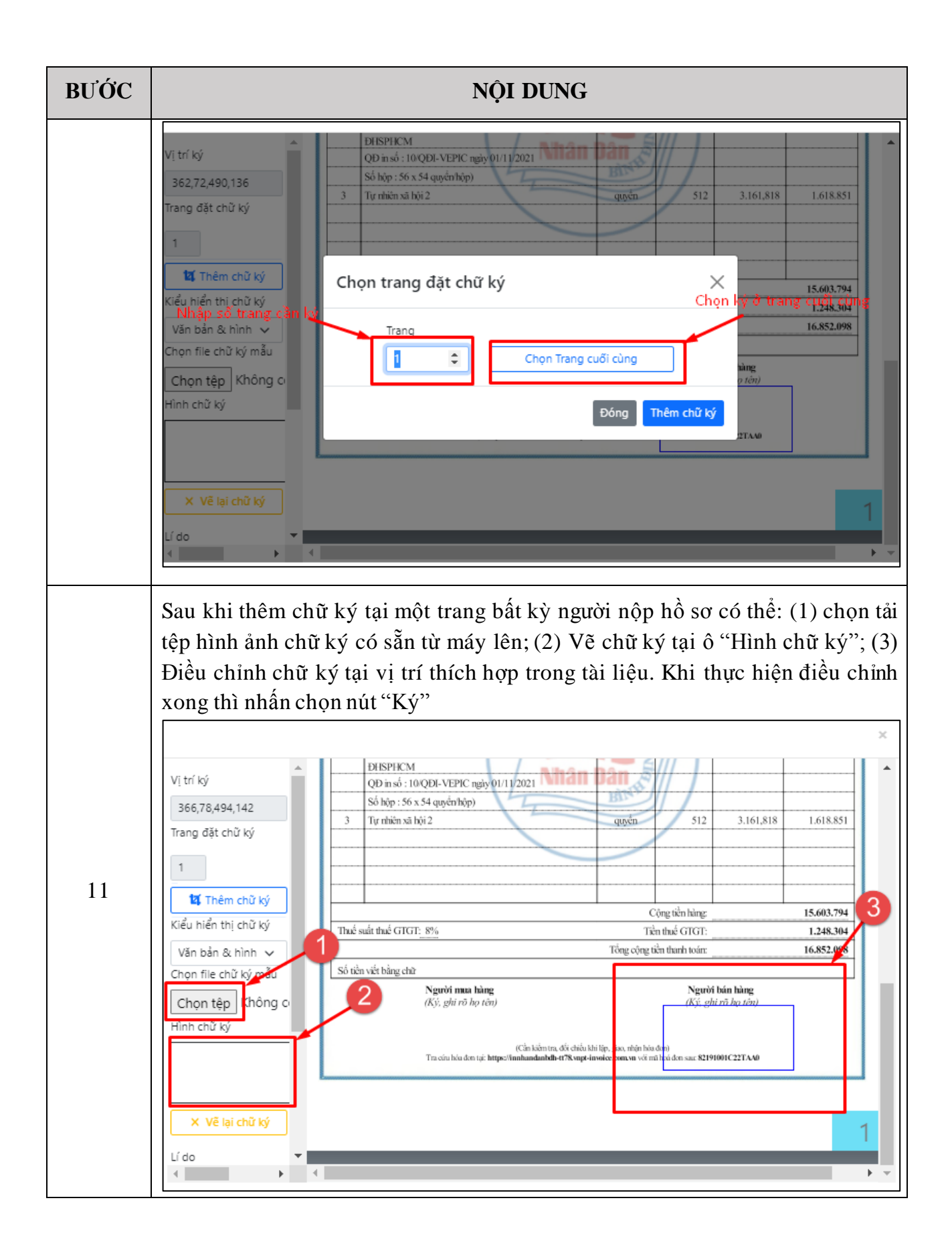

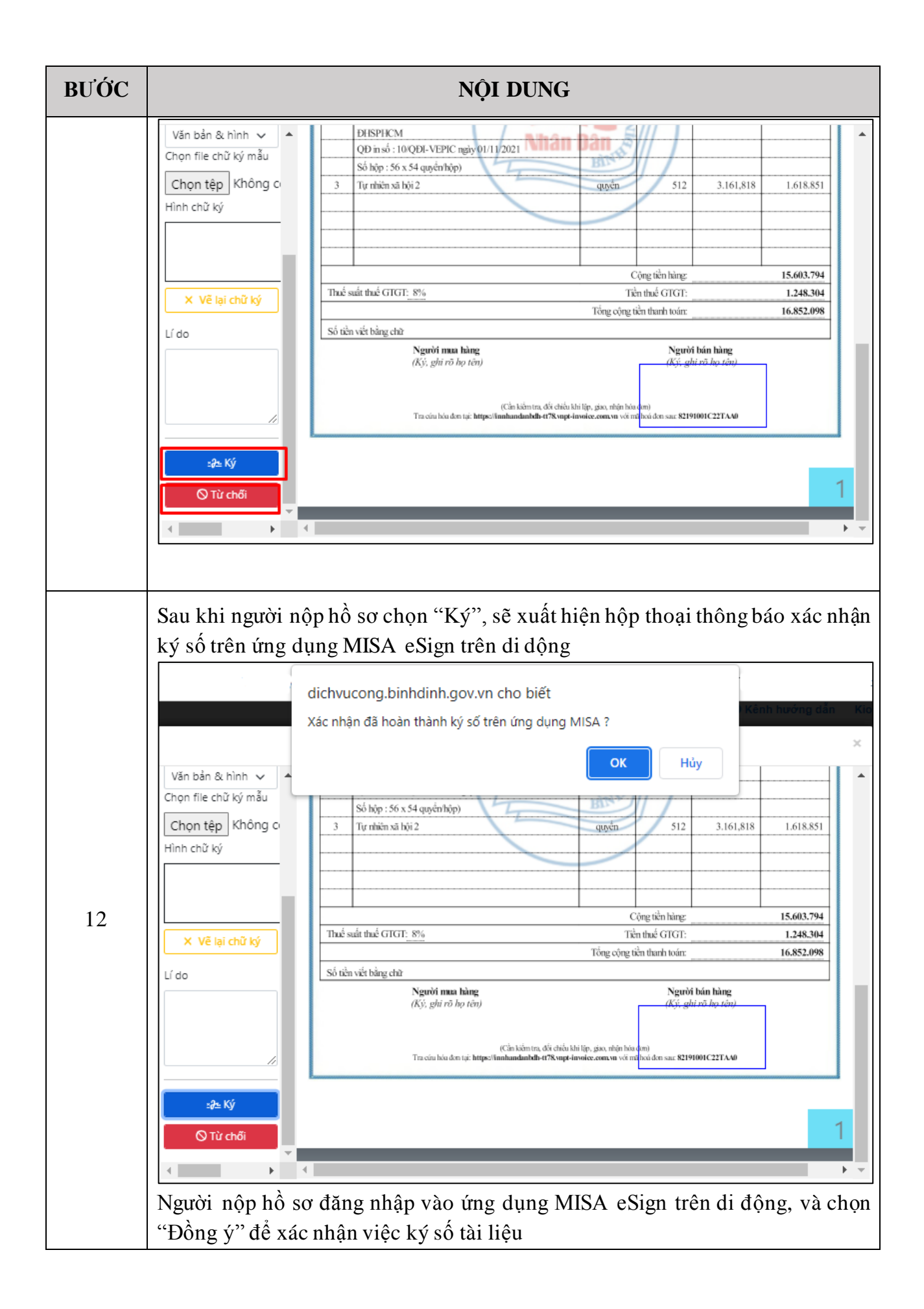

| BƯỚC | NỘI DUNG                                                                                                    |                                                                               |                                                                                    |                         |  |  |
|------|----------------------------------------------------------------------------------------------------|-------------------------------------------------------------------------------|------------------------------------------------------------------------------------|-------------------------|--|--|
|      | 09:41 ::                                                                                                    |                                                                               |                                                                                    |                         |  |  |
|      | 09:41                                                                                                    | ::!! <b>?</b> ■)                                                              | Xác nhận ký thành côr                                                              | ng                      |  |  |
|      |                                                                                                    |                                                                               | Nộp đơn đề nghị bản cứng<br>tới MISA<br>Hạn nộp hổ sơ: 11/04/2022<br>Xem hướng dẫn | ×                       |  |  |
|      |                                                                                                    |                                                                               | • •                                                                                |                         |  |  |
|      | Xác nhận ký tài liệu                                                                                                    |                                                                               | Tài liệu gần đây                                                                   |                         |  |  |
|      | Ứng dụng:                                                                                                    | Cổng dịch vụ công<br>Bình Đinh                                                | 4 thg 4                                                                            | ¢                       |  |  |
|      | Mã yêu cầu:<br>Tài khoản:<br>Tên chứng thư:                                                                                                    | P6CR-MJN4-7J9H<br>misaesign01@gmail.com<br>997 - CÔNG TY CỔ PHẦN<br>MISA TEST | Giấy xác nhận thông ti<br>hàng - 997 - CÔNG TY<br>MISA TEST.pdf<br>4 thg 4         | n khách<br>CỔ PHẦN 😱    |  |  |
|      |                                                                                                    | Đồng ý                                                                        |                                                                                    |                         |  |  |
|      |                                                                                                    | Từ chối                                                                       |                                                                                    |                         |  |  |
|      |                                                                                                    |                                                                               |                                                                                    |                         |  |  |
|      | -                                                                                                    |                                                                               | Trang chù                                                                          | Khác                    |  |  |
|      | <ul> <li>Sau khi xác nhận ký thành công trên ứng dụng MISA eSign trên di động, nộp hồ nhấn chọn "OK" trên thông báo "Xác nhận đã hoàn thành ký số trê dụng MISA?".</li> <li>Sau khi thực hiện xong tệp tin đã được ký số sẽ tự động cập nhật vào tệp tế giấy tờ</li> <li>Người nộp hồ thực hiện bổ sung các thành phần giấy tờ khác (nếu có). S</li> <li>nhấn nút → Đồng ý và tiếp tục</li> </ul> |                                                                               |                                                                                    |                         |  |  |
|      | Nhập mã xác                                                                                                    | nhận, tích chọn xác nh                                                        | ận "Tôi xin chịu trách n                                                           | hiệm trước pháp         |  |  |
|      | luật về lời khai trên" và nhấn "Nộp hồ sơ" để hoàn tất việc đăng ký nộp hồ sơ.                                                                                                    |                                                                               |                                                                                    |                         |  |  |
| 13   | Mã xác nhận (*)<br>brcịn<br>V Tôi xin chịu trách nhiệm t                                                                                                    | trước pháp luật về lới khai trên                                              |                                                                                    |                         |  |  |
|      | ← Quay lại                                                                                                    |                                                                               |                                                                                    | 🖺 Lưu hồ sơ 🕼 Nộp hồ sơ |  |  |

| BƯỚC | NỘI DUNG                                                                                                    |  |  |  |  |  |
|------|----------------------------------------------------------------------------------------------------|--|--|--|--|--|
|      | <ul> <li>Chúc mừng bạn đã nộp hồ sơ thành công!</li> <li>Vui lòng ghi nhớ các thông tin bên dưới để theo dõi tình hình xử lý hoặc cập nhập thông tin hồ sơ của bạn</li> <li>Hồ sơ đã nộp thì không thực hiện cập nhật, và vui lòng chờ cán bộ tiếp nhận sơ.</li> <li>Người nộp hồ có thể kiểm tra trạng thái hồ sơ ở chức năng "Tra cứu hồ sơ"</li> </ul> |  |  |  |  |  |
|      | CÔNG DỊCH VỤ CÔNG<br>TÍNH BÌNH ĐỊNH                                                                                                    |  |  |  |  |  |
|      | <ul> <li>♣ THỦ TỤC HÀNH CHÍNH NỘP TRỰC TUYỆN TRA CỨU HỎ SƠ THÔNG KẾ ĐÁNH GIÁ THANH TOÁN - HƯỚNG DẦN KHẮC -</li> <li>④ Kênh hưởng dẫn Kiosk Cơ quan -</li> </ul>                                                                                                    |  |  |  |  |  |
|      | Tra cứu hồ sơ bằng tin nhắn SMS Tra cứu hồ sơ trực tuyến   Soạn tin nhấn theo cú pháp TTHC <số hồ="" sơ=""> gửi về tổng dài 8188   Tra cứu hồ sơ trực tuyến Tên người nộp   Số hồ sơ Số CMND người nộp   Nhập số hồ sơ Nhập số CMND người nộp   Nhập số hồ sơ C Tim kiểm</số>                                                                             |  |  |  |  |  |